# Drupal Commerce (eCommerce, Commerce KickStart)

1. Регистрируемся на platron.ru

🕘 💽 🚞 🕥 💽

W

0

#### 2. Копируем папку из архива в папку modules

#### 3. Выбираем раздел store – configuration - payment methods и выбираем метод Platron

| <ul> <li>Яндекс.Му</li> </ul> | узыка 🐠 🗙 🖣 🔂 Drupal Comr                                                                                                    | nerce - что в 🗙 🗸 | Платрон - ун      | иверсальна             | × Y 👌 Paym                   | ent methods   Com    | ×                                                                                                    |              |               |           |              |           | -                  | , ai X              |
|-------------------------------|----------------------------------------------------------------------------------------------------|-------------------|-------------------|------------------------|------------------------------|----------------------|----------------------------------------------------------------------------------------------------|--------------|---------------|-----------|--------------|-----------|--------------------|---------------------|
| ← → C                         | drupalcommerce.local/#o                                                                                                    | verlay=admin      | /commerce/co      | ntig/payn              | ient-method                  | is                   | ሰ creation local 🔗 e                                                                                                    | admina 🗰 D   | Confur - Onl  | inc Tools | 1            |           | い<br>一 <i>月</i> 回日 | '] 47 ≡             |
| 🔶 Панель                      | управления Содержимое Ст                                                                                                    | OVKTVDA Store     | Оформление        | People                 | Модули Ко                    | нфигурация От        | чёты Справка                                                                                                    | eunine 🖬     |               | ine roois |              | Hello adm | in Выйти           | ие закладки         |
| Add digital p                 | roduct Add digital product display                                                                                                    | Configure store   | View orders       | View produc            | cts                          |                      |                                                                                                    |              |               |           |              |           | Правка яр          | лыков               |
|                               | Enabled payment metho                                                                                                    | d rules           |                   |                        |                              | _                    | _                                                                                                    | _            | _             | -         | _            |           |                    |                     |
|                               | имя                                                                                                    | araico            |                   | EVENT                  |                              |                      | CTATYC                                                                                                    | ЛЕЙСТВИЯ     | 0             |           |              |           |                    |                     |
|                               | Example payment                                                                                                    |                   |                   | CVENT                  |                              |                      | CIRIC                                                                                                    | денстви      |               |           |              |           |                    |                     |
|                               | Machine name: commerce_paymer<br>Weight: 0                                                                                                    | nt_commerce_payr  | nent_example,     | Select ava<br>an order | iilable paymen               | t methods for        | По умолчанию                                                                                                    | изменить     | отключить     | clone     |              | export    |                    |                     |
|                               | Robokassa<br>Machine name: commerce_paymer                                                                                                    | nt_commerce_robo  | okassa, Weight: O | Select ava<br>an order | silable paymen               | t methods for        | По умолчанию                                                                                                    | изменить     | отключить     | clone     |              | export    |                    |                     |
|                               | Platron<br>Machine name: commerce_paymen                                                                                                    | nt_commerce_plati | ron, Weight: 0    | Select ava<br>an order | silable paymen               | t methods for        | Переопределен                                                                                                    | изменить     | отключить     | clone     | откатить     | export    |                    |                     |
|                               | Qiwi Wallet<br>Machine name: commerce_paymer                                                                                                    | nt_commerce_qiwi  | , Weight: 0       | Select ava<br>an order | silable paymen               | t methods for        | По умолчанию                                                                                                    | изменить     | отключить     | clone     |              | export    |                    |                     |
|                               | Yandex.Money<br>Machine name: commerce_paymer<br>Weight: 0                                                                                                    | nt_commerce_yand  | lex_money,        | Select ava<br>an order | silable paymen               | t methods for        | По умолчанию                                                                                                    | изменить     | отключить     | clone     |              | export    |                    |                     |
|                               | Platron Webmoney<br>Machine name: rules_platron_web                                                                                                    | money, Weight: 0  |                   | Select ava<br>an order | silable p <mark>aymen</mark> | t methods for        | Пользовательский                                                                                                    | изменить     | отключить     | clone     | удалить      | export    |                    |                     |
|                               | Disabled payment metho                                                                                                    | od rules          |                   |                        |                              |                      |                                                                                                    |              |               |           |              |           |                    |                     |
|                               | ИМЯ                                                                                                    | EVENT             |                   |                        | СТАТУС                       |                      | Д                                                                                                    | ЕЙСТВИЯ      |               |           |              |           |                    |                     |
|                               | There are no disabled payment                                                                                                    | methods.          |                   |                        |                              |                      |                                                                                                    |              |               |           |              |           |                    |                     |
| drupalcommerce                | .local/admin/commerce/config/paym                                                                                                    | ent-methods/man   | age/commerce_pa   | yment_comr             | nerce_platron                |                      |                                                                                                    |              |               |           |              |           |                    |                     |
| <b>1 ( )</b>                  | []     []     []     []     []     []     []     []     []     []     []     []     []     []     []     []     []     []     []     []     []     []     []     []     []     []     []     []     []     []     []     []     []     []     []     []     []     []     []     []     []     []     []     []     []     []     []     []     []     []     []     []     []     []     []     []     []     []     []     []     []     []     []     []     []     []     []     []     []     []     []     []     []     []     []     []     []     []     []     []     []     []     []     []     []     []     []     []     []     []     []     []     []     []     []     []     []     []     []     []     []     []     []     []     []     []     []     []     []     []     []     []     []     []     []     []     []     []     []     []     []     []     []     []     []     []     []     []     []     []     []     []     []     []     []     []     []     []     []     []     []     []     []     []     []     []     []     []     []     []     []     []     []     []     []     []     []     []     []     []     []     []     []     []     []     []     []     []     []     []     []     []     []     []     []     []     []     []     []     []     []     []     []     []     []     []     []     []     []     []     []     []     []     []     []     []     []     []     []     []     []     []     []     []     []     []     []     []     []     []     []     []     []     []     []     []     []     []     []     []     []     []     []     []     []     []     []     []     []     []     []     []     []     []     []     []     []     []     []     []     []     []     []     []     []     []     []     []     []     []     []     []     []     []     []     []     []     []     []     []     []     []     []     []     []     []     []     []     []     []     []     []     []     []     []     []     []     []     []     []     []     []     []     []     []     []     []     []     []     []     []     [ |                   | V                 |                        |                              |                      |                                                                                                    |              |               |           |              | - 🏞 ail   | <b>En (2</b> ) (   | 21:18<br>15.11.2014 |
| Madulaci                      |                                                                                                    |                   | umant Gata admin  |                        | munalakieketart              |                      | The second second secon | 1 doubal kie | ketart 0 v    |           | mmerce kick  | tat7 x    | -                  | a x                 |
| ← → C                         | Commerce × La datation                                                                                                    | r/1/orders/4#     | overlav=admir     | /modules               | S                            |                      | sibou - Aunschen v                                                                                                    |              | Kstart — /in, | 60        | mmerce_kicks | tart 7    | s^                 | 2 🦝 =               |
| Приложени                     | ıs 🟮 SOLID 💿 admin 🏨 mysql                                                                                                    | (e) creation      | ) admin s2 🛛 👯 n  | nysql dev 🧯            | creation s2                  | 🕑 admin local 🌘      | creation local 🛛 🏠 rec                                                                                                    | dmine 📑 Re   | gExr 📑 Onlir  | e Tools   |              |           | » 🗋 Друг           | гие закладки        |
| c∘m                           | merce Products (                                                                                                    | orders Conte      | ent Store set     | itings Si              | te settings                  | Marketplace          | Help                                                                                                    |              | Com           | merce Pla | tron         |           | 4 из 13 🔨          | ✓ × <sup>1</sup>    |
|                               | kickstart.                                                                                                    |                   |                   |                        |                              | menneepieree         | - Charles                                                                                                    |              |               |           |              |           |                    |                     |
|                               |                                                                                                    | Enabled           | Name              |                        | Version                      | Description          | Oper-                                                                                                    | ations       |               |           |              |           |                    |                     |
|                               |                                                                                                    |                   |                   |                        |                              | Price (er            | abled), Libraries                                                                                                    |              |               |           |              |           |                    |                     |
|                               |                                                                                                    |                   |                   |                        |                              | (enabled             | 0                                                                                                    |              |               |           |              |           |                    |                     |
|                               |                                                                                                    |                   |                   |                        |                              | Implem<br>paymer     | ents Platron.ru<br>ht services for use                                                                                                    |              |               |           |              |           |                    |                     |
|                               |                                                                                                    |                   |                   |                        |                              | Requires             | : Commerce                                                                                                    |              |               |           |              |           |                    | -                   |
|                               |                                                                                                    |                   |                   |                        |                              | (enabled             | l), System (enabled),                                                                                                    |              |               |           |              |           |                    |                     |
|                               |                                                                                                    | -                 | Common Dia        |                        |                              | Entity Af            | l (enabled), Rules                                                                                                    |              |               |           |              |           |                    |                     |
|                               |                                                                                                    | <b></b>           | Commerce Pla      | atron                  |                              | (enabled<br>(enabled | l), Entity tokens<br>l), Payment (enabled).                                                                                                    |              |               |           |              |           |                    |                     |
|                               |                                                                                                    |                   |                   |                        |                              | Order (e             | nabled), Customer                                                                                                    |              |               |           |              |           |                    |                     |
|                               |                                                                                                    |                   |                   |                        |                              | (enabled             | l), Address Field                                                                                                    |              |               |           |              |           |                    |                     |
|                               |                                                                                                    |                   |                   |                        |                              | (enabled             | l), Chaos tools<br>I) Line Item (epabled)                                                                                                    |              |               |           |              |           |                    |                     |
|                               |                                                                                                    |                   |                   |                        |                              | Price (er            | abled)                                                                                                    |              |               |           |              |           |                    |                     |
|                               |                                                                                                    |                   |                   |                        |                              |                      |                                                                                                    |              |               |           |              |           |                    |                     |

Order (enabled), Customer (enabled), Address Field (enabled), Chaos tools (enabled), Line Item (enabled), Price (enabled) Provides Search API commerce related enhancements. Requires: Product Reference (enabled), System (enabled), System (enabled), System (enabled), Rules

### 5. Заходим в настройку платежной системы

| ия 🕒 SOLID 😟 admin 🏨 m                                                                                                    | iysql 🧿 creation 🔞 admin s2 🏨 m                                                                                                    | ysql dev 🙆 creation dev 🙆 admin local                                                                                                    | 🕐 creation local 👩 r                                                                                                    | edmine 📑 R                                                          | egExr 📑 Onli                                                                                 | ne Tools                                                  |                                                               | » 🗀 4     |
|----------------------------------------------------------------------------------------------------|----------------------------------------------------------------------------------------------------|----------------------------------------------------------------------------------------------------|----------------------------------------------------------------------------------------------------|---------------------------------------------------------------------|----------------------------------------------------------------------------------------------|-----------------------------------------------------------|---------------------------------------------------------------|-----------|
| ь управления Содержимое                                                                                                    | Структура Store Оформление                                                                                                    | Реоріе Модули Конфигурация (                                                                                                    | Отчёты Справка                                                                                                    |                                                                     |                                                                                              |                                                           | Hello adm                                                     | in Вы     |
| product Add digital product disp                                                                                                    | lay Configure store View orders                                                                                                    | View products                                                                                                    |                                                                                                    |                                                                     |                                                                                              |                                                           |                                                               | Правка    |
| Enabled payment met                                                                                                    | hod rules                                                                                                    |                                                                                                    |                                                                                                    | _                                                                   |                                                                                              | _                                                         |                                                               |           |
| ИМЯ                                                                                                    |                                                                                                    | EVENT                                                                                                    | СТАТУС                                                                                                    | ДЕЙСТВИЯ                                                            |                                                                                              |                                                           |                                                               | i I       |
| Example payment<br>Machine name: commerce_pay<br>Weight: 0                                                                                                    | yment_commerce_payment_example,                                                                                                    | Select available payment methods for<br>an order                                                                                                    | По умолчанию                                                                                                    | изменить                                                            | отключить                                                                                    | clone                                                     | export                                                        |           |
| Robokassa<br>Machine name: commerce_pay                                                                                                    | yment_commerce_robokassa, Weight: 0                                                                                                    | Select available payment methods for<br>an order                                                                                                    | По умолчанию                                                                                                    | изменить                                                            | отключить                                                                                    | clone                                                     | export                                                        |           |
| Platron<br>Machine name: commerce_pay                                                                                                    | yment_commerce_platron, Weight: 0                                                                                                    | Select available payment methods for<br>an order                                                                                                    | Переопределен                                                                                                    | изменить                                                            | отключить                                                                                    | clone отка                                                | атить export                                                  |           |
| Qiwi Wallet<br>Machine name: commerce_pay                                                                                                    | yment_commerce_qiwi, Weight: 0                                                                                                    | Select available payment methods for<br>an order                                                                                                    | По умолчанию                                                                                                    | изменить                                                            | отключить                                                                                    | clone                                                     | export                                                        |           |
| Yandex.Money<br>Machine name: commerce_pay<br>Weight: 0                                                                                                    | yment_commerce_yandex_money,                                                                                                    | Select available payment methods for<br>an order                                                                                                    | По умолчанию                                                                                                    | изменить                                                            | отключить                                                                                    | clone                                                     | export                                                        |           |
| Platron Webmoney<br>Machine name: rules_platron_                                                                                                    | webmoney, Weight: 0                                                                                                    | Select available payment methods for<br>an order                                                                                                    | Пользовательский                                                                                                    | изменить                                                            | отключить                                                                                    | clone уда                                                 | лить export                                                   |           |
| Disabled payment me                                                                                                    | thod rules                                                                                                    |                                                                                                    |                                                                                                    |                                                                     |                                                                                              |                                                           |                                                               |           |
| ИМЯ                                                                                                    | EVENT                                                                                                    | СТАТУС                                                                                                    | Д                                                                                                    | Е <mark>Й</mark> СТВИЯ                                              |                                                                                              |                                                           |                                                               |           |
| There are no disabled paym                                                                                                    | ent methods.                                                                                                    |                                                                                                    |                                                                                                    |                                                                     |                                                                                              |                                                           |                                                               |           |
|                                                                                                    |                                                                                                    |                                                                                                    |                                                                                                    | _                                                                   |                                                                                              |                                                           |                                                               |           |
| methods   Сс × 💽 Диалоги<br>🗋 drupalekickstart.local/и<br>ия 🔒 SOLID (@ admin 👯 m                                                                                                    | × V @ Payment Gate admin<br>user/1/orders/4#overlay=admin<br>ysql @ creation @ admin s2 @ m                                                                                                    | × V 🗋 drupalekickstart.local/ × V 💿 П<br>/commerce/config/payment-metho<br>ysql dev 🕐 creation s2 🕐 admin local                                                                                                    | латрон - универсал ×<br>ods<br>@ creation local 🔥 rea                                                                      | (9) drupal kicl                                                     | kstart — Ян/ ×<br>gExr 🌓 Onlin                                                               | e Taols                                                   | e_kickstart 7 ×                                               | × 1       |
| methods   C × ↓ Диалоги<br>☐ drupalekickstart.local/<br>us ● SOLD @ admin @ m<br>mmerce ▶ Products                                                                                                    | Payment Gate admin<br>user/1/orders/4#overlay=admin<br>user/1/orders/4#overlay=admin<br>orders Content Store set                                                                                                    | x Li drupalekicksart.local/ x D n<br>/commerce/config/payment-meth<br>ysql dev (P) creation s2 (P) admin local<br>tings Site settings Marketplace                                                                                                    | латрон - универсал X<br>ods<br>@ creation local 🍂 ree<br>: Help                                                            | (9) drupal kicl                                                     | kstart — Ян/ ×<br>gExr 📑 Onlin<br>Ц                                                          | e Tools                                                   | e_kickstart 7 ×<br>st Log out                                 | ×   • • , |
| methods   С ×<br>С drupalekickstart.local/<br>с drupalekickstart.local/<br>с drupalekickstart.local/<br>с drupalekickstart.<br>Ргодиссь<br>Name                                                                                                    | Payment Gate admin<br>user/1/orders/4#overlay=admin<br>ysgl () creation () admin s2 (), m<br>Orders Content Store set                                                                                                    | x C drupalekickstart.local/ x C n<br>/commerce/config/payment-meth<br>ysql dev O creation s2 O admin local<br>tings Site settings Marketplace<br>Event St                                                                                                    | латрон - универсал ×<br>ods<br>@ creation local                                                                            | 9) drupal kici<br>dmine 💽 Reg                                       | kstart — Ян/ ×<br>gExr i Onlin<br>H                                                          | e Tools                                                   | e_kickstart7 ×                                                | » 🗀 4     |
| methods   C: × ↓ ↓ Маллоги<br>C: drupalekickstart.local/<br>Mar SOLID @ admin @ m<br>C: drupalekickstart.local/<br>Mar Products<br>Name<br>Sermepa Payment<br>Machine name: commerce<br>Weight: 0<br>Tags: Commerce Payment<br>Available on the check<br>• Not available on the of each                                                                                                    |                                                                                                    | x     I drupalekickstart.local/     x     Image: Config/payment-methingsql dev       ysql dev     Image: Creation s2     Image: Origin device and the set of the set of t | латрон - универсал ×<br>ods<br>(2) creation local A re-<br>Help<br>atus Operations<br>Default                              | 9 drupal kici<br>dmine 💽 Re<br>s<br>edit d                          | kstart — Ян⊭ ×<br>gExr ि Onlin<br>⊞<br>isable clc                                            | e Taols                                                   | e_kickstart7 ×                                                | » 1       |
| methods   C: ×<br>drupalekickstart.local/u<br>drupalekickstart.local/u<br>solub @ admin @ m<br>merce > Products<br>Name<br>Sermepa Payment<br>Machine name: commerc<br>Weight: 0<br>Tags: Commerce Payment<br>Auxilable on the check<br>Not available on the check<br>Nathine name: commerc<br>0<br>Tags: Commerce Payment<br>Auxilable on the check<br>Nathine name: commerce Payment<br>Auxilable on the check<br>Nathine name: commerce Payment<br>Auxilable on the check<br>Not available on the check<br>Not ava                                                                                  | Payment Gate admin<br>user/1/orders/4#overlay=admin<br>ysgl © creation © admin s2 @ m<br>Orders Content Store set<br>t:<br>e.payment_commerce_sermepa,<br>it<br>cout form<br>rder payment terminal<br>e.payment_commerce_platron, Weight<br>t<br>to out form<br>rder payment terminal                            | x       inupalekickstart.local       x       inupalekickstart.local       x       inupalekickstart.local         /commerce/config/payment-meth-<br>hysal dev       © creation s2       @ admin local         tings       Site settings       Marketplace         Event       St         Select available payment<br>methods for an order         it:       Select available payment<br>methods for an order                                                                                                    | латрон - универсал × V<br>ods<br>(?) creation local 3°s re-<br>tet Help<br>tatus Operations<br>Default<br>Overridden       | edit d                                                              | kstart — Ян, ×<br>gExr I Onlin<br>I:<br>isable dc                                            | commerce<br>e Tools<br>lello Test Tel<br>one              | e_kickstart7 ×<br>st Log out<br>export<br>export              | » (),     |
| methods   C: ×<br>drupalekickstart.local/u<br>SOLID @ admin @ m<br>merce > Products<br>Name<br>Sermepa Payment<br>Machine name: commerce<br>Valiable on the check<br>Not available on the check<br>Not available on the check<br>Not                                                                                     | Payment Gate admin<br>User/1/orders/4#overlay=admin<br>yeql © creator © admin 2                                                                                                    | x       inupalekickstart.local       x       inupalekickstart.local       x       inupalekickstart.local         /commerce/config/payment-meth-<br>hysql dev       ice creation s2       inupalekickstart.local       itings         Site settings       Marketplace         Event       St         Select available payment<br>methods for an order       St         iti       Select available payment<br>methods for an order                                                                                                    | латрон - универсал × V<br>ods<br>(i) creation local in re-<br>te Help<br>iatus Operations<br>Default<br>Overridden         | edit d                                                              | kstart — Ян, X<br>g£xr I Onlin<br>H<br>isable clc                                            | C commerce<br>a Tools<br>tallo Tast Tal<br>one            | e_kickstart7 ×<br>st Log out<br>export<br>: export            | » ))      |
| methods   C ×<br>drupalekickstart.local/u<br>drupalekickstart.local/u<br>solub @ admin @ m<br>merce > Products<br>Name<br>Sermepa Payment<br>Machine name: commerc<br>Weight: 0<br>Tags: Commerce Payment<br>Available on the check<br>Not available on the check<br>Not available on the check                                                                                      | Payment Gate admin<br>user/1/orders/4#overlay=admin<br>ygg @ creation @ admin s2 @ m<br>Orders Content Store set<br>te_payment_commerce_sermepa,<br>tt<br>cout form<br>rder payment terminal<br>a<br>te_payment_commerce_platron, Weight<br>tt<br>cout form<br>rder payment terminal<br>a<br>tempayment terminal | x       idrupalekickstart.local/x       x       Image: Config/payment-methylogy         /commerce/config/payment-methylogy       gradinin local         tings       Site settings       Marketplace         Event       St         Select available payment methods for an order       st         it:       Select available payment methods for an order         it:       Select available payment methods for an order         it:       Select available payment methods for an order         it:       Select available payment methods for an order                                                                                                    | латрон - универсал ×<br>ods<br>(2) creation local r re-<br>re-<br>telp<br>(atus Operations<br>Default<br>Overridden<br>Sta | drupal kick dmme     edit     d     edit     d     d     edit     d | kstart — Ян/ ×<br>gEx Onlin<br>isable clc<br>isable clc<br>erations                          | Commerce<br>e Tools<br>lello Test Tel<br>one              | e_kickstart7 ×<br>st Log out<br>export<br>: export            |           |
| methods [ C: X ] Alazaors<br>drupalekickstart.local/u<br>solub @ admin @ m<br>merce > Products<br>Sermepa Payment<br>Machine name: commerce<br>Veight: 0<br>Tags: Commerce Paymen<br>- Available on the check<br>- Not available on the check<br>- Not available on the check<br>- Not available on the check<br>- Not available on the check<br>- Not available on the check<br>- Not available on the check<br>- Not available on the check<br>- Not available on the check<br>- Not available on the check<br>- Not available on the check<br>- Not available on the check<br>- Not available on the check<br>- Not available on the check<br>- Not available on the check<br>- Name<br>- Available on the check<br>- Available on the check<br>- Available on the chec | Payment Gate admin User/1/orders/4#overlay=admin User/1/orders/4#overlay=admin (ver) © creation @ admin 22 @ m Orders Content Store set  ce_payment_commerce_sermepa, it it it it it it it it it it it it it                                                                                                    | x       idrupalekickstart.local/x       x       Image: Config/payment-methylogy         /commerce/config/payment-methylogy       gradinin local       itings       Site settings       Marketplace         Event       St       Select available payment methods for an order       St         it:       Select available payment methods for an order       Select available payment methods for an order         it:       Select available payment methods for an order       Select available payment methods for an order                                                                                                    | латрон - универсал ×<br>ods                                                                                                | drupal kick dmine Re r  r  r  r  r  r  r  r  r  r  r  r  r          | ktart — Ян/ ×<br>gExr I Onlin<br>Isable dd<br>isable dd<br>isable dd<br>erations<br>t enable | e Tools<br>e Tools<br>tello Test Tel<br>one<br>one revert | e_kickstart 7 ×<br>st Log out<br>export<br>: export<br>export |           |

| → C C drupalekickstart.local/user/2               | 1/orders/4 | #overlay=adı   | min/modules   | 5            |                                        |                               |                    | ☆ 🛷             |
|---------------------------------------------------|------------|----------------|---------------|--------------|----------------------------------------|-------------------------------|--------------------|-----------------|
| Приложения 🖸 SOLID 🔞 admin 🚜 mysql (              | Creation   | 🧿 admin s2 🛛 🛔 | 👷 mysql dev ( | creation s2  | 🧿 admin local 🔞 creation local 🇥 redmi | ine 📑 RegExr 📑 Online Tools   | »                  | 🧰 Другие заклад |
| commerce Products Oro<br>kickstart.               | ders Cor   | tent Store     | settings S    | ite settings | Marketplace Help                       | Hello Test T                  | <b>est</b> Log out |                 |
|                                                   | Enabled    | Nat Prod       | uct settings  |              | Advanced store settings Operati        | ons                           |                    |                 |
|                                                   |            | Cat            | egories       |              | Customer profiles                      |                               |                    |                 |
|                                                   |            | Com Var        | iation types  |              | Shipping                               |                               |                    |                 |
|                                                   |            | Taxonomy       | 21            |              | Taxes                                  |                               |                    |                 |
|                                                   |            | Drom           | otions        |              | Payment methods                        |                               |                    |                 |
|                                                   |            | Die            | ounto         |              | Checkout statute to Gabled)            |                               |                    |                 |
|                                                   |            | UIS            | Journes       |              | Currency settings                      | t method rule configurations. |                    |                 |
|                                                   |            |                |               |              | Line item types                        |                               |                    |                 |
|                                                   |            |                |               |              | Order settings                         |                               |                    |                 |
|                                                   |            |                |               |              | Pricing rules                          |                               |                    |                 |
|                                                   |            |                |               |              | Commerce Search API                    |                               |                    |                 |
|                                                   |            |                |               |              | Reset                                  |                               |                    |                 |
|                                                   |            |                |               |              | (enabled). Block (enabled),            |                               |                    |                 |
|                                                   |            |                |               |              | Checkout Redirect and Views            |                               |                    |                 |
|                                                   |            |                |               |              | Checkout by Amazon                     |                               |                    |                 |
|                                                   |            |                |               |              | Commerce bean                          |                               |                    |                 |
|                                                   |            |                |               |              | Provides user related                  |                               |                    |                 |
|                                                   |            |                |               |              | Tunctionality.                         |                               |                    |                 |
|                                                   |            |                |               |              | Requires: Block (enabled),             |                               |                    |                 |
|                                                   |            |                |               |              | (enabled). Customer (enabled).         |                               |                    |                 |
|                                                   |            |                |               |              | Address Field (enabled), Chaos         |                               |                    |                 |
|                                                   |            |                |               |              | tools (enabled), Commerce              |                               |                    |                 |
| alekickstart.local/admin/commerce/config/payment- | methods    |                |               |              | (enabled), System (enabled),           |                               |                    |                 |

## 6. Настраиваем способ оплаты:

| Андекс.Музыка 🔹 🔹 🕐 Drupal Commerce – что в 🗴 😧 Платрон – универсальна 🗴 🔶 Editing action "Enable рау 🛪 🦲                                           | _ @ ×                               |
|----------------------------------------------------------------------------------------------------|-------------------------------------|
| → C 🗋 drupalcommerce.local/#overlay=admin/commerce/config/payment-methods/manage/commerce_payment_commerce_platron/edit/3                           | ☆ 47 =                              |
| Приложения 🧧 SOLD 🕐 admin 🚊 mysql 🕑 creation 🕐 admin s2 🚊 mysql dev 🕐 creation dev 🙆 admin local 🌘 creation local 🍙 redmine 🔚 RegExr 🐁 Online Tools | » 🛅 Другие закладки                 |
| Панель управления Содержимое Структура 🛾 Боле Оформление Реоріе Модули Конфигурация Отчёты Справка                                                  | Hello admin Выйти 😱 📤               |
| dd digital product Add digital product display Configure store View orders View products                                                            | Правка ярлыков                      |
|                                                                                                    |                                     |
| PAYMENT SETTINGS                                                                                                    |                                     |
|                                                                                                    |                                     |
| Merchant ta<br>82                                                                                                    |                                     |
| See at platron admin path merchants                                                                                                    |                                     |
| Serret kev                                                                                                    |                                     |
| XXXX                                                                                                    |                                     |
| See at platron admin path merchants                                                                                                    |                                     |
|                                                                                                    |                                     |
| Life time                                                                                                    |                                     |
| 0                                                                                                    |                                     |
| To payment systems which not use check request. Set in minute. 0 - not used. Max 7 days                                                             |                                     |
| ✓ Demo mode                                                                                                    |                                     |
|                                                                                                    |                                     |
| Uri to logo                                                                                                    |                                     |
| indp//parton.iu/mages/rogo.phg                                                                                                    |                                     |
|                                                                                                    |                                     |
| Description to user                                                                                                    |                                     |
| Description                                                                                                    |                                     |
| Set it to show user                                                                                                    |                                     |
|                                                                                                    |                                     |
|                                                                                                    |                                     |
|                                                                                                    | EN 🔺 🖓 and En 🛱 21:19<br>05.11.2014 |

| B SOLID (e) admin (mysql) (e) creation (c) admin s2 (mysql dev (c) creation s2 (c))                                                                                                    | admin local 🕐 creation local 🔥 redmine 📑 RegExr 📑 Online Tools                                                                                                    | » 🗀        |
|----------------------------------------------------------------------------------------------------|----------------------------------------------------------------------------------------------------|------------|
| merce 🎦 Products Orders Content Store settings Site settings Mickstart.                                                                                                    | /arketplace Help Helio Test Test Log o                                                                                                    | out        |
| None                                                                                                    |                                                                                                    |            |
| + Add condition + Add or + Add and                                                                                                    |                                                                                                    |            |
|                                                                                                    |                                                                                                    |            |
| Actions                                                                                                    | Show row weig                                                                                                    | ghts       |
| Elements                                                                                                    | Operations                                                                                                    |            |
| the Enable payment method: Platron                                                                                                    |                                                                                                    | - 1        |
| Parameter: Order: [commerce-order]                                                                                                    | edit delete                                                                                                    |            |
|                                                                                                    |                                                                                                    |            |
| + Add action + Add loop                                                                                                    |                                                                                                    | - 1        |
|                                                                                                    |                                                                                                    |            |
| → Settings                                                                                                    |                                                                                                    |            |
|                                                                                                    |                                                                                                    | -          |
| Course have no                                                                                                    |                                                                                                    |            |
| Save changes                                                                                                    |                                                                                                    |            |
|                                                                                                    |                                                                                                    |            |
| hy Drupal Commarce                                                                                                    | Proudly built by                                                                                                    |            |
| owered by brupar commerce                                                                                                    | FI UUUIV DUILL DV                                                                                                    |            |
| cal/admin/commerce/config/payment-methods/manage//3                                                                                                    | Express shipping: 1 15,00                                                                                                    | •          |
| scal/admin/commerce/config/payment-methods/manage/_/3                                                                                                    | Express shipping: 1 15,00<br>business day                                                                                                    | ·          |
| scal/admin/commerce/config/payment-methods/manage//3                                                                                                    | Express shipping: 1 15,00<br>burningse day                                                                                                    | b all En ( |
| cal/admin/commerce/config/payment-methods/manage//3                                                                                                    | Express shipping: 1 1500<br>Express shipping: 1 1500<br>EXEXXXXXXXXXXXXXXXXXXXXXXXXXXX                                                                                                    |            |
| <pre>scal/admin/commerce/config/payment-methods/manage//3  Solution *Enable x @ Ausnoru</pre>                                                                                                    | Express shipping: 1 1500<br>EXPress shipping: 1 1500<br>EXPress shipping: |            |
| image: Adminiscommerce/config/payment-methods/manage//3         image: Adminiscommerce/config/payment-methods/manage//3         image: Adminiscommerce/config/payment-methods/manage//3 <th>Express shipping: 1 1500<br/>Extrinser day:<br/>EX</th> <th>× •</th>                                                                                                    | Express shipping: 1 1500<br>Extrinser day:<br>EX                                                                                                    | × •        |
| cal/admin/commerce/config/payment-methods/manage//3         Image: Solution of the second second                             | Express shipping: 1 1500<br>Express shipping: 1 1500<br>EX _ P<br>al/ × ♥ @ Платрон - универса/ × ♥ @ drupal kickstart Ян/ × ♥ @ commerce_bickstart 7<br>ment-methods/manage/commerce_payment_commerce_platron/edit/3<br>admin local @ creation local ♪ redmine 	 RegExr 	 Online Tools<br>Marketplace Help 	 Hello Test Test Log o                                                                                                    | × •        |
| cel/admin/commerce/config/payment-methods/manage//3         Image: Image: I                             | Express shipping: 1 1500<br>Express shipping: 1 1500<br>EV ~ Платрон - универсал × () drupal kickstart — Ян; × () commerce_kickstart 7<br>ment-methods/manage/commerce_payment_commerce_platron/edit/3<br>admin local () creation local () redmine PegEr () Online Tools<br>Marketplace Help Hello Test Test Log commerce<br>Marketplace Help                                                                                                    | × C        |
| cecl/admin/commerce/config/payment-methods/manage//3         Image: Source in the set of the set of the s                             | Express shipping: 1 1500<br>Express shipping: 1 1500<br>EV ~ 10 Finanpor - ynwsepcan × (1) drupal kickstart Ян/, × (2) commerce_kickstart 7<br>ment-methods/manage/commerce_payment_commerce_platron/edit/3<br>admin local (2) creation local (1) redmine (2) RegEr (2) Online Tools<br>Marketplace Help Hello Test Test Log of                                                                                                    | × •        |
| image: Adminiscommerce/config/payment-methods/manage//3         image: Adminiscommerce/config/payment-methods/manage//3         image: Adminiscommerce/config/payment         image: Adminiscommerce/config/payment         image: Adminiscommerce/config                                                                                                    | Express shipping: 1 1500<br>Express shipping: 1 1500<br>EV ~ P<br>All × O Tranpor - ynwsepcan × O drupal kickstart - Ani, × O commerce_kickstart 7<br>ment-methods/manage/commerce_payment_commerce_platron/edit/3<br>admin local O creation local A redmine RegEr D Online Tools<br>Marketplace Help Hello Test Test Log o                                                                                                    | × •        |
| image: Adminiscommerce/config/payment-methods/manage//3         image: Adminiscommerce/config/payment-methods/manage//3         image: Adminiscommerce/config/payment         image: Adminiscommerce/config/payment         Products       Order                                                                                                    | Express shipping: 1 1500<br>Express shipping: 1 1500<br>EV ~ P<br>Al × O Tranpor - yrwsepcan × O drupal kickstart - Arr, × C commerce_kickstart 7<br>ment-methods/manage/commerce_payment_commerce_platron/edit/3<br>admin local O creation local A redmine Regist D Online Tools<br>Marketplace Help Hello Test Test Log c                                                                                                    | × • •      |
| <pre>ket/admin/commerce/config/payment-methods/manage//3</pre>                                                                                                    | Express shipping: 1 1500<br>Express shipping: 1 1500<br>EV ~ P<br>AV × O Tranpon - yewsepcan × O drupal kickstart - An/ × C commerce_kickstart 7<br>ment-methods/manage/commerce_payment_commerce_platron/edit/3<br>admin local O creation local A redmine RegEx D Online Tools<br>Marketplace Help Hello Test Test Log c                                                                                                    | × •        |
| <pre>ket/admin/commerce/config/payment-methods/manage//3</pre>                                                                                                    | Express shipping: 1500<br>Express shipping: 1500<br>EV<br>EV<br>The structure day<br>EV<br>EV                                                                                                    | × • •      |
| <pre>ket/admin/commerce/config/payment-methods/manage//3</pre>                                                                                                    | Express shipping: 1 1500<br>Express shipping: 1 1500<br>EX  EX  EX  EX  EX  EX  EX  EX  EX  EX                                                                                                    | × •        |
| <pre>kel/admin/commerce/config/payment-methods/manage//3</pre>                                                                                                    | Express shipping: 1 1500<br>Express shipping: 1 1500<br>EX  EX  EX  EX  EX  EX  EX  EX  EX  EX                                                                                                    | ×          |
| icel/admin/commerce/config/payment-methods/manage//3          Image: Second Second | Express shipping: 1 1500<br>Express shipping: 1 1500<br>EX  EX  EX  EX  EX  EX  EX  EX  EX  EX                                                                                                    | ×          |
| icel/admin/commerce/config/payment-methods/manage//3          image: image: | Express shipping: 1 1500<br>Express shipping: 1 1500<br>EX  EX  EX  EX  EX  EX  EX  EX  EX  EX                                                                                                    | ×          |
| icel/admin/commerce/config/payment-methods/manage//3          Image: Image: | Express shipping: 1 1500<br>Express shipping: 1 1500<br>EX  EX  EX  EX  EX  EX  EX  EX  EX  EX                                                                                                    | ×          |
| icel/admin/commerce/config/payment-methods/manage//3          image: image: | Express shipping: 1 1500<br>Express shipping: 1 1500<br>EX  EX  EX  EX  EX  EX  EX  EX  EX  EX                                                                                                    | ×          |
| <pre>ket/admin/commerce/config/payment-methods/manage//3</pre>                                                                                                    | Express shipping: 1 1500<br>Express shipping: 1 1500<br>EX  EX  EX  EX  EX  EX  EX  EX  EX  EX                                                                                                    | ×          |
| image: intervention of the payment methods/manage//3   image: image: | Express shipping: 1 1500<br>Express shipping: 1 1500<br>EX  The second second secon                                                                                                    | ×          |
| <pre>ket/admin/commerce/config/payment-methods/manage//3</pre>                                                                                                    | Express shipping: 1 1500<br>Express shipping: 1 1500<br>EX<br>EX<br>The A A A A A A A A A A A A A A A A A A A                                                                                                    | ×          |
| <pre>ket/admin/commerce/config/payment-methods/manage//3</pre>                                                                                                    | Express shipping: 1 1500<br>Express shipping: 1 1500<br>EX  The second second secon                                                                                                    | ×          |
| <pre>ket/admin/commerce/config/payment-methods/manage//3</pre>                                                                                                    | Express shipping: 1 1500<br>Express shipping: 1 1500<br>EX  The shipping: 1 1500<br>EX  The shipping: | ×          |

Для создания чеков в ОФД, необходимо включить настройку "Create check for OFD" и выбрать ставку налога "VAT type for OFD", которая будет указана в чеке. Для доставки в чеке всегда будет указана ставка 18%, если остальные товары облагаются НДС.

Тестировалось на Drupal версия 7.3.1 и Commerce 1.10, Commerce KickStart 2.19.